# HOW TO - Replace PDF file in wordpress media library

Powered by guidde

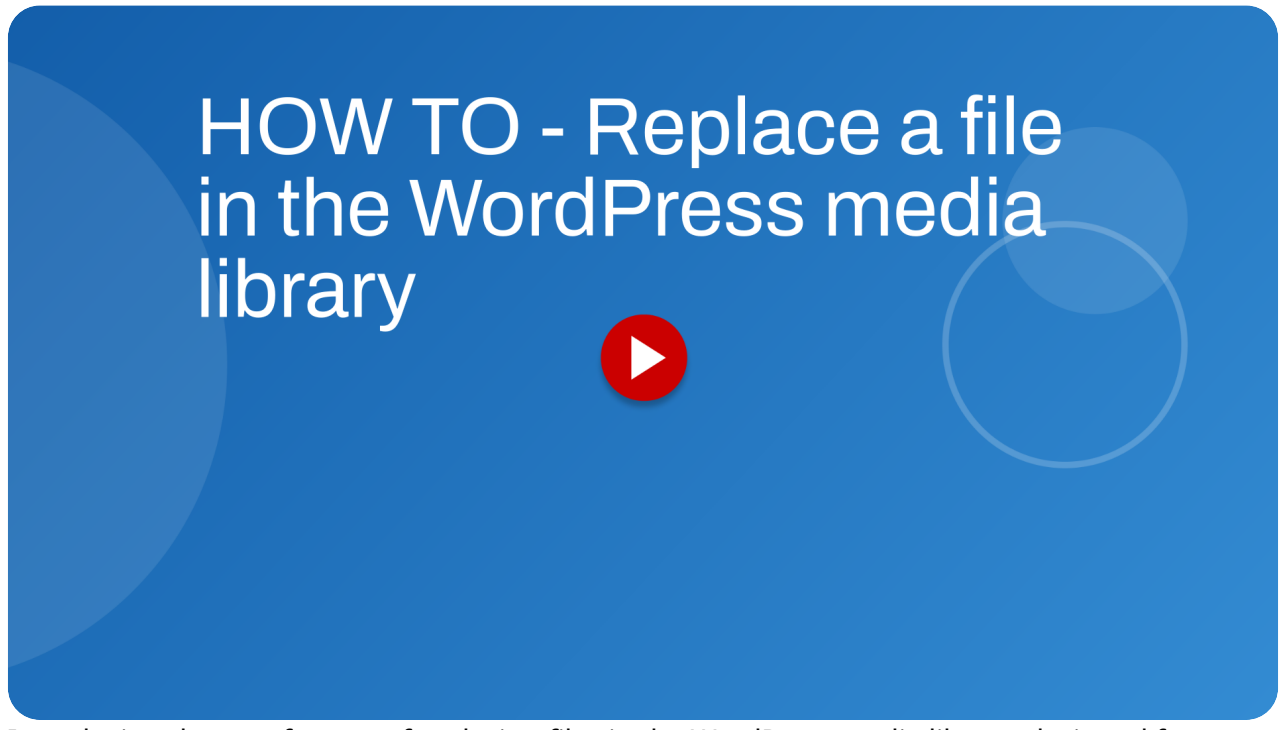

Introducing the new feature of replacing files in the WordPress media library, designed for more efficient content management.

Go to www.afdo.org

## 01 Introduction

First, make sure you are logged in to WordPress ADMIN at afdo.org

|     | Association<br>Many perspectives, one vo | of Food and Drug                                                           | g Officials                       |  |
|-----|------------------------------------------|----------------------------------------------------------------------------|-----------------------------------|--|
|     | HOME CONNECT WITH EXPERTS RESOURCES T    | JOIN MEMBER LOGIN PUBLICATIONS CONT<br>RAINING EVENTS COMMITTEES & PORTALS | AVARDS & GRANTS MORE Q            |  |
|     |                                          | What's new with AFDO                                                       |                                   |  |
|     | Retail HACCP Plan<br>Review Service      | Active Maragerial<br>Control for Leaders                                   | Professional Credential<br>Series |  |
|     | FoodSHIELD<br>Collaboration Platform     | State Legislation<br>Tracking                                              | AFDO Annual Training<br>Offerings |  |
| (k) |                                          |                                                                            |                                   |  |

# 02 Click "Dashboard"

Navigate to Wordpress ADMIN by clicking on the "Dashboard" link in the upper left of the screen

| Dashboard<br>Themes<br>Widgets<br>Menus | Ass ociatio<br>Many perspectives, one | n of Food and Drug                       | Officials                         |  |
|-----------------------------------------|---------------------------------------|------------------------------------------|-----------------------------------|--|
|                                         |                                       |                                          |                                   |  |
|                                         | HOME CONNECT WITH EXPERTS RESOURCES   | TRAINING EVENTS COMMITTEES & PORTALS     | AWARDS & GRANTS MORE Q            |  |
|                                         |                                       | What's new with AFDO                     |                                   |  |
|                                         | Retail HACCP Plan<br>Review Service   | Active Managerial<br>Control for Leaders | Professional Credential<br>Series |  |
|                                         | FoodSHIELD<br>Collaboration Platform  | State Legislation<br>Tracking            | AFDO Annual Training<br>Offerings |  |
| œ.                                      |                                       |                                          |                                   |  |

# 03 Click "Media"

Next, in the sidebar navigation, click on the Media section. This allows you to view all media that has been uploaded to the site previously.

| Association of Food    | and Drug Officials Live 😌 1 🔎                    | 0 🕂 New WP Engine Quick Links                                                                                         |                 |          | Notices 🚺 Howdy, | , Marie Kyle 👔 |
|------------------------|--------------------------------------------------|----------------------------------------------------------------------------------------------------|-----------------|----------|------------------|----------------|
|                        | Dashboard                                        |                                                                                                    |                 |          | Screen Options 🔻 | Help 🔻         |
|                        | Site Health Status                               | ~ ~ *                                                                                                    |                 |          |                  |                |
| Home<br>Updates 🕕      |                                                  | ar site has critical issues that should be<br>ddressed as soon as possible to improve its<br>reformance and security. |                 |          |                  |                |
| 97 Media               | Shi di be impreve<br>Libi<br>Add Nex, Itdia File | ake a look at the 8 items on the <u>Site Health</u><br>creen.                                                         | Drag boxes here | Drag box | es here          |                |
|                        | At a Glance                                      | ^ ¥ *                                                                                                    |                 |          |                  |                |
|                        | 🖈 3,029 Posts                                    | 261 Pages                                                                                                    |                 |          |                  |                |
|                        | WordPress 6.7.1 running Press                    | <u>ville Child</u> theme.                                                                                             |                 |          |                  |                |
| Conference<br>Sessions | System: Nginx • PHP 8.2.27 (f                    | pm-fcgi) • 8.0.40-31 • IP: 127.0.0.1                                                                                  |                 |          |                  |                |
|                        | Activity                                         | ~ ~ *                                                                                                    |                 |          |                  |                |
|                        |                                                  |                                                                                                    |                 |          |                  |                |
|                        | Broken Link Checker                              | ∧ ∨ *                                                                                                    |                 |          |                  |                |
|                        | Found 735 broken links                           |                                                                                                    |                 |          |                  |                |
|                        | Detected 35813 unique URLs in                    | n 54755 links.                                                                                                    |                 |          |                  |                |
|                        |                                                  |                                                                                                    |                 |          |                  |                |
|                        | WooCommerce Status                               | ~ ~ *                                                                                                    |                 |          |                  |                |
|                        | \$0.00                                           |                                                                                                    |                 |          |                  |                |
|                        | net sales this month                             |                                                                                                    |                 |          |                  |                |
|                        | event 49 orders awaiting processing              | O orders                                                                                                    |                 |          |                  |                |
|                        | 0 products                                       | O products                                                                                                    |                 |          |                  |                |
|                        | low in stock                                     | out of stock                                                                                                    |                 |          |                  |                |
|                        |                                                  |                                                                                                    |                 |          |                  |                |
|                        |                                                  |                                                                                                    |                 |          |                  |                |
| 🛱 🙀 Blocks             |                                                  |                                                                                                    |                 |          |                  |                |
| wps                    |                                                  |                                                                                                    |                 |          |                  |                |
| 🕄 UserWay              |                                                  |                                                                                                    |                 |          |                  |                |

### 04 Click the file thumbnail

In the media library, click on the thumbnail of the file you want to replace.

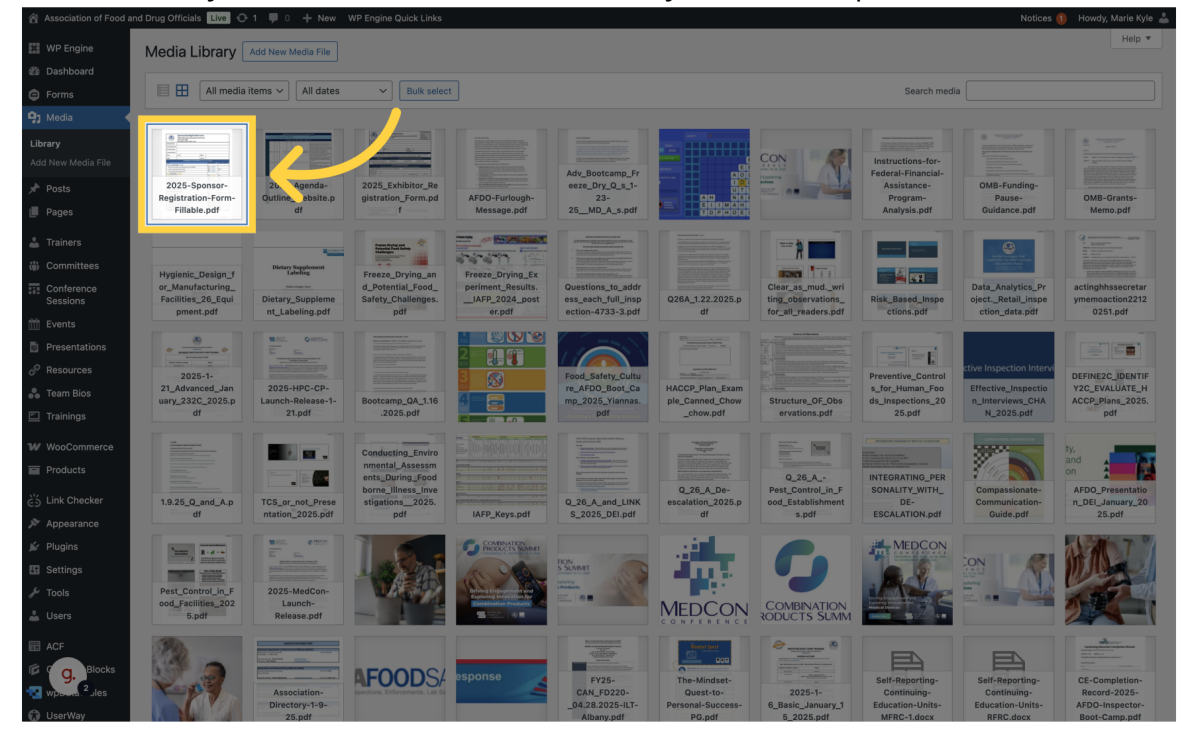

#### 05 Click "Edit more details"

You'll be taken to the "Attachment details" screen. Clicking on the "Edit more details" link lets you access additional editing features.

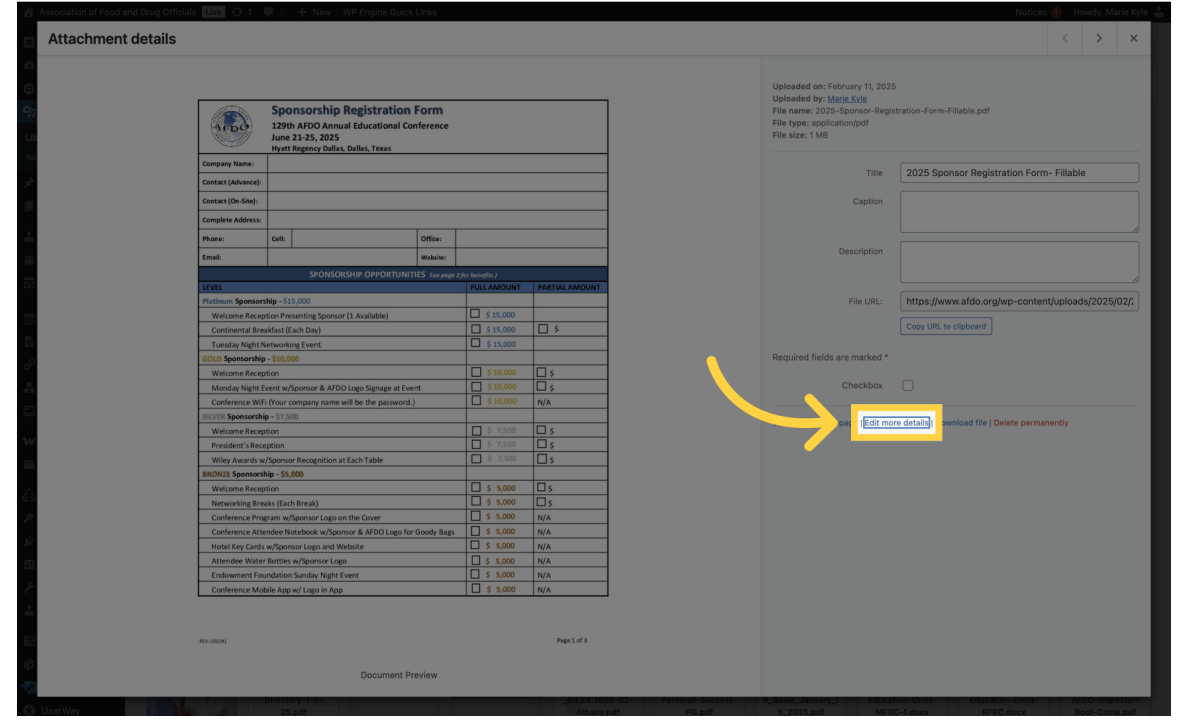

## 06 Click "Select New Media File"

Next you'll be taken to the "Edit Media" screen. Clicking the "SELECT NEW MEDIA FILE" button will allow you to replace the file with an updated version.

|                  |         | cials Live 😳 1 🔎 0          | New        | WP Engine Quick Links View Attachment Page |              |                  |                |   | Notices 🌗 Howdy, Marie K                                                           |
|------------------|---------|-----------------------------|------------|--------------------------------------------|--------------|------------------|----------------|---|------------------------------------------------------------------------------------|
|                  | Edit M  | edia Add New Post           |            |                                            |              |                  |                |   | Screen Options V Help                                                              |
|                  | 2025    | Sponsor Pogistra            | Save       |                                            |              |                  |                |   |                                                                                    |
| Forms            | 2023    |                             | Save / · · |                                            |              |                  |                |   |                                                                                    |
|                  | Permali | nk: https://www.afdo.org/20 | 25-spons   | or-registration-form-fillable/             |              |                  |                |   | Uploaded on: Feb 11, 2025 at 13:18                                                 |
|                  |         |                             |            |                                            |              |                  |                |   | Uploaded by: Marie Kyle                                                            |
|                  |         |                             |            |                                            |              |                  |                |   | File URL:<br>https://www.afdo.org/wp-content/up                                    |
|                  |         | (0 <sup>-</sup>             | Spo        | nsorshin Registration F                    | orm          |                  |                |   | Conv URL to cliphoard                                                              |
|                  |         |                             | 120+       | AEDO Annual Educational Cont               | forence      |                  |                |   | Developed Fig.                                                                     |
| L Trainers       |         | ALDO                        | June       | 21-25. 2025                                | renere       |                  |                |   | File name: 2025-Sponsor-Registration                                               |
|                  |         | C. Str                      | Hyatt      | Regency Dallas, Dallas, Texas              |              |                  |                |   | Form-Fillable.pdf                                                                  |
| Conference       |         | Company Name:               |            |                                            |              |                  |                |   | File type: PDF                                                                     |
|                  |         | Contact (Advance):          |            |                                            |              |                  |                |   | File size: 1 MB                                                                    |
|                  |         |                             |            |                                            |              |                  |                |   | Delete permanently Updat                                                           |
| Presentations    |         | Contact (On-Site):          |            |                                            |              |                  |                |   |                                                                                    |
|                  |         | Complete Address:           |            |                                            |              |                  |                |   | Featured image 🛛 🔨 🗸                                                               |
| 💑 Team Bios      |         | Phone:                      | Cell:      |                                            | Office:      |                  |                |   | Set featured image                                                                 |
| Trainings        |         | Empile                      |            |                                            | Mahsita      |                  |                |   |                                                                                    |
|                  |         | Email.                      |            |                                            | website.     |                  |                | l | Replace Media                                                                      |
|                  |         |                             |            | SPONSORSHIP OPPORTUNITIE                   | S See page . | 2 for benefits.) |                |   |                                                                                    |
| ່ວ່ Link Checker |         | LEVEL                       | hin ći     | 5.000                                      |              | FULLAMOUNT       | PARTIAL AMOUNT |   | Select New Media File                                                              |
|                  |         | Walcome Recent              | tion Dro   | senting Sponsor (1 Available)              |              | □ \$15.000       |                |   | The current file will be replaced with th<br>uploaded / selected file (of the same |
|                  |         | Continental Broa            | kfact (E   | isch Dau)                                  |              | \$ 15,000        |                |   | type) while retaining the current ID,                                              |
| 🗄 Settings       |         | Tuosday Night N             | otworki    | ng Event                                   |              | \$ 15,000        |                |   | existing links will break.                                                         |
|                  |         | GOLD Sponsorship            | - \$10.0   | 00                                         |              |                  |                |   |                                                                                    |
|                  |         | Welcome Recept              | tion       |                                            |              | ☐ \$ 10.000      |                |   |                                                                                    |
|                  |         | Monday Night Ev             | vent w/    | Sponsor & AFDO Logo Signage at Event       | t            | \$ 10,000        |                |   |                                                                                    |
|                  |         | Conference WiFi             | (Your c    | company name will be the password.)        |              | \$ 10,000        | N/A            |   |                                                                                    |
| without 4 les    |         | SILVER Sponsorship          | - \$7.5    | 00                                         |              |                  |                |   |                                                                                    |
| UserWay          |         | Welcome Recept              | tion       |                                            |              | \$ 7,500         |                |   |                                                                                    |

#### 07 Click "Select Files"

Here, you can browse your computer to find the replacement file that reflects the latest updates. Keep in mind, the file type MUST be the same as the original file. For example, if the original file is a PDF, it can only be replaced with another PDF.

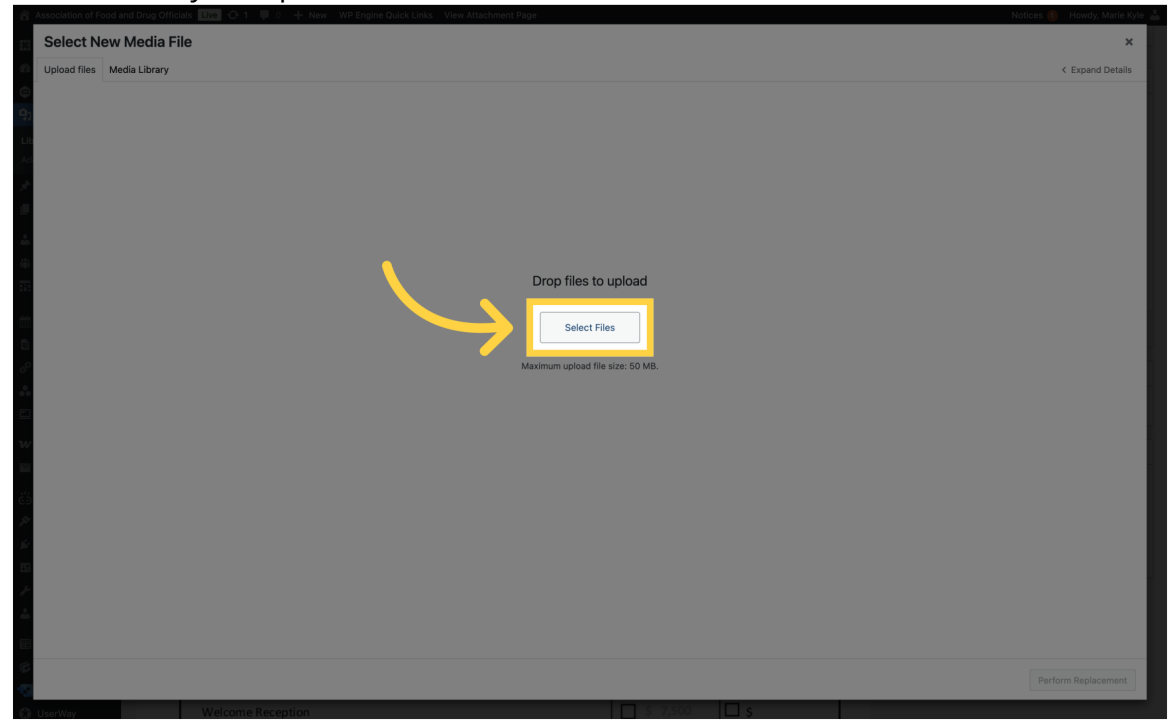

## 08 Choose A Replacement File

From your computer, choose a replacement file. Once selected, click on the OPEN button

| Select New Media File      | 3                                                                                                    |                                                                                                    |              |                                                                             |                                                                                                    |                                                                      |          |   | × |
|----------------------------|----------------------------------------------------------------------------------------------------|----------------------------------------------------------------------------------------------------|--------------|-----------------------------------------------------------------------------|----------------------------------------------------------------------------------------------------|----------------------------------------------------------------------|----------|---|---|
| Upload files Media Library |                                                                                                    |                                                                                                    |              |                                                                             |                                                                                                    |                                                                      |          |   |   |
|                            | Peortha<br>© O-Wark<br>© Desktop<br>© Recetts<br>© Macetts<br>© Marcetts<br>© G4-Secta<br>© G4-Secta<br>© A-Secta<br>© A-Secta | Declard 30.5 Sponsor Registration F  Declard 30.9 Status The Declard 30.9 Status The Declard 30.9 | m-Filobe pdf | 1230PM<br>12377<br>127774<br>127774<br>127774<br>127774<br>127774<br>127772 | Q. Search<br>1.1 MB<br>35 yrb<br>35 yrb<br>1 KB<br>1 KB<br>3 KB<br>3 KB | PDF Docurre<br>Folder<br>Alias<br>Folder<br>Alias<br>Folder<br>Alias | <b>←</b> | / |   |
|                            |                                                                                                    |                                                                                                    |              |                                                                             |                                                                                                    |                                                                      |          |   |   |
|                            |                                                                                                    |                                                                                                    |              |                                                                             |                                                                                                    |                                                                      |          |   |   |

#### 09 Click "Perform Replacement"

The file you selected will then be uploaded to the media library. Next, click on the "PERFORM REPLACEMENT" button on the lower right side of the screen

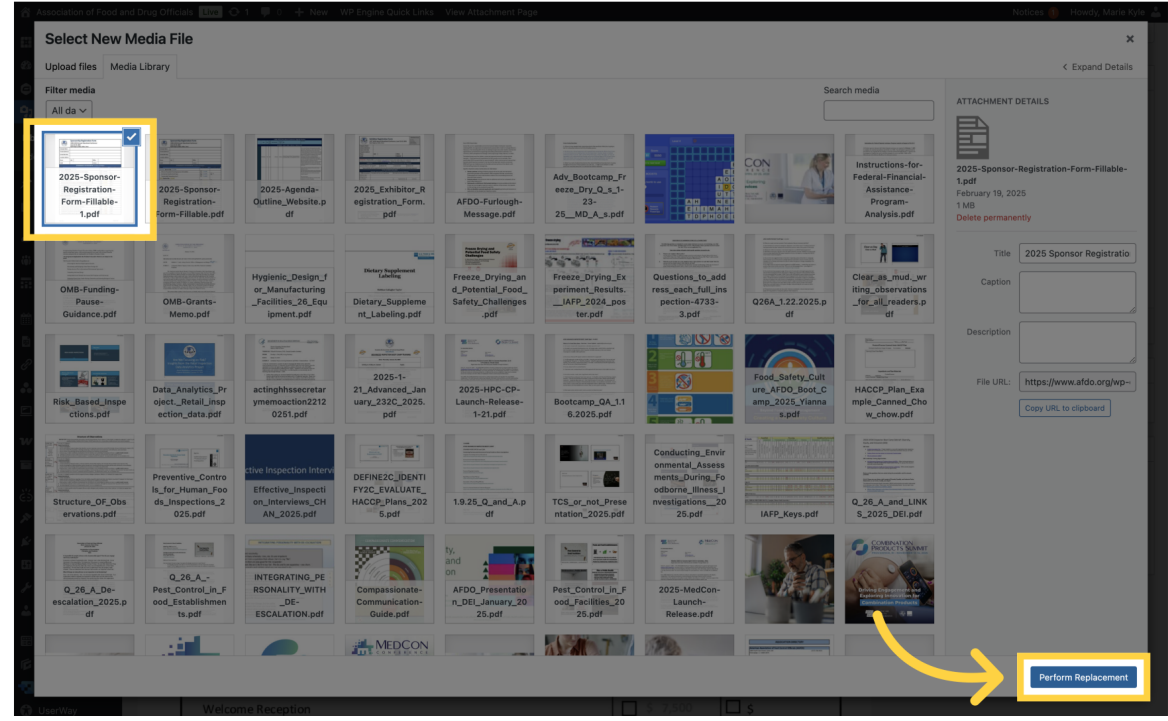

## 10 Verify update

The replacement is now complete. It might take a minute for the change to appear on the website. To verify if the file has been updated, click on the PERMALINK to view the latest version of the file.

| Association of Food a | na Drug Offic |                             |                                      | WP Engine Quick Links View Attachment Pag | le.           |                  |                |   | Notices 2 Ho                                                  | way, mane kyle         |
|-----------------------|---------------|-----------------------------|--------------------------------------|-------------------------------------------|---------------|------------------|----------------|---|---------------------------------------------------------------|------------------------|
| WP Engine             | Edit M        | edia Add New Post           |                                      |                                           |               |                  |                |   | Screen Options                                                | ▼ Help ▼               |
| Dashboard<br>Eorms    | 2025          | Sponsor Registra            | Save                                 | ~ ~ •                                     |               |                  |                |   |                                                               |                        |
| 93 Media              | Permali       | nk: https://www.afdo.org/20 | m Uploaded on: Feb 11, 2025 at 13:18 |                                           |               |                  |                |   |                                                               |                        |
| Library               |               |                             |                                      |                                           |               |                  |                |   | Uploaded by: Marie Ky                                         | <u>le</u>              |
| Add New Media File    |               |                             |                                      |                                           |               |                  |                |   | File URL:<br>https://www.afdo.org/we                          | -content/upl           |
| Posts                 |               | (0)                         | Spo                                  | nsorshin Registration                     | Form          |                  |                | 1 | Copy URL to clipboard                                         |                        |
| l Pages               |               |                             | 129t                                 | h AFDO Annual Educational Cor             | oference      |                  |                |   | Download file                                                 |                        |
| Trainers              |               |                             | June                                 | 21-25, 2025                               |               |                  |                |   | File name: 2025-Sponsor-                                      | Registration-          |
| 🖞 Committees          |               |                             | Hyatt                                | Regency Dallas, Dallas, Texas             |               |                  |                |   | Form-Fillable.pdf                                             |                        |
| Conference            |               | Company Name:               |                                      |                                           |               |                  |                |   | File type: PDF                                                |                        |
| Sessions              |               | Contact (Advance):          |                                      |                                           |               |                  |                |   | File size: 1 MB                                               | _                      |
| Presentations         |               | Contact (On-Site):          |                                      |                                           |               |                  |                |   | Delete permanently                                            | Update                 |
| Resources             |               | Complete Address:           |                                      |                                           |               |                  |                |   | Featured image                                                | ~ ~ ~                  |
| 🔓 Team Bios           |               | Phone:                      | Cell:                                |                                           | Office:       |                  |                |   | Set featured image                                            |                        |
| Trainings             |               |                             |                                      |                                           |               |                  |                |   |                                                               |                        |
| W WooCommerce         |               | Email:                      |                                      |                                           | Website:      |                  |                |   | Replace Media                                                 |                        |
| Products              |               |                             |                                      | SPONSORSHIP OPPORTUNIT                    | ES See page 2 | ? for benefits.) |                |   |                                                               |                        |
| 5 Link Checker        |               | LEVEL                       | hin ć1                               | 5.000                                     |               | FULLAMOUNT       | PARTIAL AMOUNT |   | Select New Media File                                         |                        |
| Appearance            |               | Walcome Recent              | tion Dro                             | senting Spansos (1 Augilable)             |               | □ \$ 15 000      |                |   | The current file will be repl<br>uploaded / selected file (of | aced with the the same |
| Plugins               |               | Continental Brea            | kfast (F                             | ach Dav)                                  |               | \$ 15,000        |                |   | type) while retaining the co                                  | urrent ID,<br>Thus no  |
| Settings              |               | Tuesday Night N             | etworki                              | ing Event                                 |               | \$ 15,000        |                |   | existing links will break.                                    |                        |
| 🖗 Tools               |               | GOLD Sponsorship            | - \$10,0                             | 00                                        |               |                  |                |   |                                                               |                        |
| 🖁 Users               |               | Welcome Recept              | tion                                 |                                           |               | \$ 10,000        | <b>□</b> \$    | 1 |                                                               |                        |
| ACF                   |               | Monday Night Ev             | vent w/                              | Sponsor & AFDO Logo Signage at Eve        | nt            | \$ 10,000        | □ \$           |   |                                                               |                        |
| a Blocks              |               | Conference WiFi             | (Your o                              | company name will be the password.)       |               | \$ 10,000        | N/A            |   |                                                               |                        |
| wpara.9Jes            |               | SILVER Sponsorship          | <b>-</b> \$7,5                       | 00                                        |               |                  |                |   |                                                               |                        |
| a                     |               | Malaama Daaam               | 1                                    |                                           |               | C \$ 7500        |                |   |                                                               |                        |

By utilizing the media replacement feature, you can more efficiently handle media file updates by using the REPLACE MEDIA feature in the wordpress media library.

Powered by guidde